| Sibaté Roman                 | PROCEDIMIENTO I   | DE RECAUDO Y FACTU   | JRACION | P08-01     |
|------------------------------|-------------------|----------------------|---------|------------|
| Emisor:                      | Fecha de Emisión: | Fecha último cambio: | L/C:    | Pág 1 de 7 |
| Subg. Administrativa y Ccial | 01-sep-08         | 05-Nov-2020          | H       |            |

| APLICACIÓN   | Este procedimiento aplica para las actividades a realizar en el área de facturación y para aquellas áreas que intervengan en el proceso.                                                                                                    |
|--------------|----------------------------------------------------------------------------------------------------|
| OBJETIVO     | Establecer los parámetros necesarios para lograr una eficiente facturación y recaudos de Empresas públicas municipales de Sibaté SCA ESP.                                                                                                    |
| RESPONSABLES | Administrar: Subgerente Administrativo y Comercial.<br>Ejecutar: Auxiliar Administrativo Facturación y PQR, Funcionarios de Acueducto,<br>Funcionarios de Alcantarillado, Supervisor.<br>Verificar: Gerencia y Control Interno                                                                                                    |
| DOCUMENTOS   | Cronograma de facturación.<br>Modelo Tarifario.<br>Memorando de novedades.<br>R08-01-01 Registro de cambio de facturas anuladas<br>R02-03-01 Salida no conforme<br>R10-01-05 Orden de financiación<br>R10-01-06 Cambios en la factura<br>R 11-01-02 Control de comunicaciones a entes de control publico<br>Matriz Legal                                                                                                    |
| GLOSARIO     | <ul> <li>ESTRATO: Nivel de clasificación de la población con características similares en cuanto a grado de riqueza y calidad de vida.</li> <li>USO: La forma de clasificar los usuarios según su actividad.</li> <li>SERVICIOS COMPLEMENTARIOS Y / O SERVICIOS ESPECIALES: Servicios tales como Alquiler de maquinaria (retroexcavadora y volquetas), venta (medidores, accesorios de acueducto, servicios de laboratorio, residuos, fontanería, recolección de escombros y certificados de viabilidad), entre otros.</li> <li>COLECTOR: Dispositivo electrónico utilizado para la toma de lecturas de los medidores.</li> <li>HASSQL: Software administrativo con diferentes utilidades.</li> </ul> |

|      | DESARROLLO DE LAS ACTIVIDADES                                                                                                    |                                              |                              |  |  |
|------|----------------------------------------------------------------------------------------------------|----------------------------------------------|------------------------------|--|--|
| ITEM | DESCRIPCION DE LA TAREA                                                                                                    | RESPONSABLES                                 | REGISTRO                     |  |  |
| 1. ( | CRONOGRAMA DE FACTURACIÓN                                                                                                    |                                              |                              |  |  |
| 1.1. | Realizar cronograma de facturación anual donde se especifique fecha de inicio, fecha final del proceso de facturación junto con la fecha límite de pago y fecha de suspensión, el cual debe ser revisado por el Subgerente Técnico Operativo y autorizado por la Gerencia general, se procede a realizar la publicación del mismo. | Auxiliar<br>administrativo de<br>facturación | Cronograma de<br>Facturación |  |  |
| 1.2. | Se actualiza el modelo tarifario de Acueducto, Alcantarillado y Aseo,<br>de acuerdo a las necesidades normativas o requerimientos internos,<br>para cada servicio.                                                                                                    | Auxiliar<br>administrativo de<br>facturación | Modelo Tarifario             |  |  |

| FUNCIONARIO | ELABORADO                             | REVISADO                   | APROBADO                       |
|-------------|---------------------------------------|----------------------------|--------------------------------|
| NOMBRES     | Jenny Alexandra Franco Franco         | Johon Alexander Simbaqueva | Dc. Ana Gladys Arevalo Parraga |
| CARGO       | Subgerente administrativa y Comercial | Jefe de Control interno    | Gerente General                |
| FECHA       | Noviembre de 2020                     |                            | 1 de 7                         |

| Sibaté Marcadas              | PROCEDIMIENTO I   | DE RECAUDO Y FACTU   | JRACION | P08-01                   |
|------------------------------|-------------------|----------------------|---------|--------------------------|
| Emisor:                      | Fecha de Emisión: | Fecha último cambio: | L/C:    | Pág <b>2</b> de <b>7</b> |
| Subg. Administrativa y Ccial | 01-sep-08         | 05-Nov-2020          | H       |                          |

| 2.   | ACTUALIZACION DE TARIFAS E INFORMACIÓN                                                                                                    |                                                                                                    |                                                                           |
|------|----------------------------------------------------------------------------------------------------|----------------------------------------------------------------------------------------------------|---------------------------------------------------------------------------|
| 2.1  | Ruta: Aplicaciones\Facturación de servicios\ Archivos\ Tarifas.<br>En el caso de que sea necesario actualizar las tarifas se procede a<br>digitarla de acuerdo al servicio, uso y estrato según corresponda:<br>Acueducto, Alcantarillado o aseo.                                                                                                    | Auxiliar<br>administrativo de<br>facturación                                                                          | Modelo Tarifario                                                          |
| 3.   | INGRESO DE NOVEDADES MENSUALES:                                                                                                    |                                                                                                    |                                                                           |
| 3.1  | Se actualizarán las novedades que sean ingresadas mensualmente                                                                                                    | Auxiliar<br>administrativo de<br>facturación                                                                          | Memorando de<br>novedades                                                 |
| 3.2. | <ul> <li>CAMBIOS DE USO, ESTRATO, CATEGORIA DE ASEO,<br/>ESTADO DE USUARIO.</li> <li>Ruta: Aplicaciones\ Facturación Servicios\ Archivos\ Usuarios.</li> <li>Buscar el usuario al que se va a modificar la información.</li> <li>Digitar la información que se va a cambiar según corresponda.</li> <li>Dar Click en guardar registro</li> </ul>                                                                                                    | Auxiliar<br>administrativo de<br>facturación y<br>Auxiliar<br>administrativo de<br>PQR                                | Memorando de<br>Novedades<br>emitido por PQR                              |
| 3.3  | <ul> <li>REGISTRO DE PESO DE RECOLECCION DE BASURA.<br/>(Grandes Productores).</li> <li>Ruta: Aplicaciones \ Facturación Servicios \ Procesos \ Consulta de Facturación.</li> <li>1. Buscar el usuario al que se va a realizar el respectivo cobro.</li> <li>2. Ir a Estadísticas/Servicios y en la casilla Peso Aseo digitar el peso.</li> </ul>                                                                                                    | Auxiliar<br>administrativo de<br>facturación.<br>Subgerente<br>Técnico operativo<br>y Supervisor<br>técnico operativo | Memorando de<br>novedad emitido<br>por Subgerente<br>Técnico<br>operativo |
| 3.4  | <ul> <li>CALCULO DE FACTURACIÓN</li> <li>Ruta: Aplicaciones \ Facturación de Servicios \ Procesos \ Calcular<br/>Facturación.</li> <li>Esta opción permite el cálculo de facturación de 2 modos<br/>diferentes:</li> <li>Entre el total de usuarios de acuerdo a los códigos.</li> <li>Entre rangos basándonos en los códigos de usuario.</li> <li>Al seleccionar una de estas opciones y hacer Click en el botón<br/>calcular se efectuará el proceso</li> </ul> | Auxiliar<br>administrativo de<br>facturación                                                                          | Sistema de<br>Información<br>HASSQL.                                      |
| 4.   | ACTUALIZACIÓN DE COLECTORES                                                                                                    |                                                                                                    |                                                                           |
| 4.1  | EXPORTACIÓN DE INFORMACIÓN<br>Ruta: HASSQL / Aplicaciones / Facturación servicios / Procesos /<br>Lecturas / Archivo de pre facturación<br>•Ciclo: 1<br>•Código inicial: necesario<br>•Código Final: necesario<br>•Operador: quien realiza la facturación en el sitio<br>•Tipo de Archivo: Sibaté ESP                                                                                                    | Auxiliar<br>administrativo de<br>facturación                                                                          | Cargue de<br>información<br>HASSQL                                        |

| FUNCIONARIO | ELABORADO                             | REVISADO                   | APROBADO                       |
|-------------|---------------------------------------|----------------------------|--------------------------------|
| NOMBRES     | Jenny Alexandra Franco Franco         | Johon Alexander Simbaqueva | Dc. Ana Gladys Arevalo Parraga |
| CARGO       | Subgerente administrativa y Comercial | Jefe de Control interno    | Gerente General                |
| FECHA       | Noviembre de 2020                     |                            | 2 de 7                         |

| FUNCIONARIO | ELABORADO                             | REVISADO                   | APROBADO                       |
|-------------|---------------------------------------|----------------------------|--------------------------------|
| NOMBRES     | Jenny Alexandra Franco Franco         | Johon Alexander Simbaqueva | Dc. Ana Gladys Arevalo Parraga |
| CARGO       | Subgerente administrativa y Comercial | Jefe de Control interno    | Gerente General                |
| FECHA       | Noviembre de 2020                     |                            | 3 de 7                         |

| Sibaté Marca                 | PROCEDIMIENTO I   | DE RECAUDO Y FACTU   | IRACION | P08-01                   |
|------------------------------|-------------------|----------------------|---------|--------------------------|
| Emisor:                      | Fecha de Emisión: | Fecha último cambio: | L/C:    | Pág <b>4</b> de <b>7</b> |
| Subg. Administrativa y Ccial | 01-sep-08         | 05-Nov-2020          | H       |                          |

|       | 17.Al finalizar el día se descarga la información de los colectores para alimentar las bases de datos de HASSQL.                                                                                                    |                                                                                                    |                                                                               |
|-------|----------------------------------------------------------------------------------------------------|----------------------------------------------------------------------------------------------------|-------------------------------------------------------------------------------|
| 4.3   | DESCARGUE DE INFORMACIÓN<br>Diariamente (durante el proceso de facturación) al finalizar la toma<br>de lecturas se procese a alimentar HASSQL con la información<br>guardada en el colector, a través de la siguiente ruta, teniendo el<br>colector conectado al computador<br>Ruta: Centro dispositivos / Administrador de Archivos / Examinar<br>Contenidos / Lecturas (se elige el archivo plano de Lecturas que<br>contenga la fecha y la hora) / Descargar / copiar / Ingreso a<br>HASSQL / Aplicaciones / Facturación Servicios / Procesos /<br>Lecturas / actualización lectura de Archivos / Archivo plan /<br>Examinar / Continuar. | Auxiliar<br>administrativo de<br>facturación                                                       | Cargue de<br>información<br>HASSQL                                            |
| 5. L  | ECTURAS MAL TOMADAS                                                                                                    |                                                                                                    |                                                                               |
| 5.1.  | En el evento que los funcionarios durante la realización de la toma<br>de lecturas detecten un error de digitación en los consumos, no<br>entregan la factura al usuario y la remiten al área de facturación para<br>su corrección.                                                                                                    | Auxiliar<br>administrativo de<br>facturación /<br>Funcionarios de<br>acueducto y<br>alcantarillado | Factura errónea<br>con dato de la<br>lectura real                             |
| 5.2.  | Se procede a realizar la corrección de la factura en el sistema<br>HASSQL y se imprime para ser enviada y entregada al usuario.                                                                                                    | Auxiliar<br>administrativo de<br>facturación                                                       | R08-01-02<br>"Registro de<br>cambio de<br>facturas<br>anuladas"               |
| 5.3   | Cuando el registro de lecturas mal tomadas sea reportada por el<br>área de PQR, mediante el formato R10-01-06 "Cambios en la<br>factura" y esta sea a favor del usuario, se debe registrar en el<br>formato de salida no conforme                                                                                                    | Auxiliar<br>administrativo de<br>facturación /<br>Auxiliar<br>administrativo de<br>PQR             | R10-01-06<br>Cambios en la<br>factura<br>R02-03-01<br>"salida no<br>conforme" |
| 6. II | MPRESIÓN DE FACTURAS CENTROS POBLADOS                                                                                                    |                                                                                                    |                                                                               |
| 6.1   | Ruta: Aplicaciones\ Facturación Servicios\ Procesos\Imprimir<br>Facturas.<br>1. Digitar ciclo, en nuestro caso solo manejamos ciclo (1)<br>únicamente.<br>2. Registre el código inicial del rango a imprimir.<br>3. Registre el código final del rango a imprimir.<br>Es recomendable imprimir las facturas en rangos de acuerdo a las<br>rutas establecidas para la entrega.                                                                                                    | Auxiliar<br>administrativo de<br>facturación                                                       | Generación de<br>facturas                                                     |
| 7. R  | EGISTRO DE PAGO                                                                                                    |                                                                                                    |                                                                               |
| 7.1.  | Los registros y/o reportes diarios enviados por los bancos, deben<br>ser remitidos al área de facturación por parte la Subgerencia<br>financiara y la Gerencia General                                                                                                    | Subgerencia<br>Financiera /<br>Gerencia General /<br>Auxiliar<br>administrativo de<br>facturación  | Registros y<br>reportes de<br>recaudo emitidos<br>por los bancos.             |
|       |                                                                                                    |                                                                                                    |                                                                               |

| FUNCIONARIO | ELABORADO                             | REVISADO                   | APROBADO                       |
|-------------|---------------------------------------|----------------------------|--------------------------------|
| NOMBRES     | Jenny Alexandra Franco Franco         | Johon Alexander Simbaqueva | Dc. Ana Gladys Arevalo Parraga |
| CARGO       | Subgerente administrativa y Comercial | Jefe de Control interno    | Gerente General                |
| FECHA       | Noviembre de 2020                     |                            | 4 de 7                         |

|      | Sibaté Marine                                                                                                    | PROCEDIMIENTO                                                                                                    | DE RECAUDO Y FAC                                                                                                    | TURACION                                    | P08-01                   |
|------|----------------------------------------------------------------------------------------------------|----------------------------------------------------------------------------------------------------|----------------------------------------------------------------------------------------------------|---------------------------------------------|--------------------------|
| Sub  | Emisor:<br>g. Administrativa y Ccial                                                                                                    | Fecha de Emisión:<br>01-sep-08                                                                                                    | Fecha último cambi<br>05-Nov-2020                                                                                                    | o: L/C:<br>H                                | Pág <b>5</b> de <b>7</b> |
| 7.2. | Ruta: Aplicaciones\Factor<br>Pagos\Registro de Pago<br>Al seleccionar esta opcio<br><b>Fecha.</b> Fecha en la que<br><b>Banco.</b> Banco en el cua<br>que maneja la empresa)<br><b>Paquete.</b> Número del pa<br><b>Cupones reportados.</b> N<br>paquete.<br><b>Valor reportado.</b> Valor<br><b>Cupones Registrados.</b><br>al sistema.<br><b>Valor Acumulado.</b> Valo<br>en el sistema.<br><b>Diferencia cupones.</b> Es<br>y los cupones acumulad<br><b>Diferencia valores.</b> Es<br>valor acumulado<br><b>Código Interno.</b> Códig<br>registrar el pago<br><b>Tipo de pago.</b> La única                                                                                               | uración de Servicios\Pro<br>is Banco.<br>ón el sistema pide la sig<br>se recaudó el pago.<br>I se efectúo el pago (De<br>aquete de pago (Conser<br>Numero de cupones que<br>de los cupones reportad<br>Numero de cupones re<br>r total de los cupones re<br>s la diferencia entre los<br>os.<br>la diferencia entre el<br>o interno del suscriptor<br>a opción que se maneja                                                                    | pcesos\ Registro de<br>quiente información:<br>acuerdo a opciones<br>cutivo).<br>e se reportaron en el<br>dos en el paquete.<br>ealmente ingresados<br>cupones reportados<br>valor reportado y el<br>r al cual se le va a<br>es <b>Primera fecha</b> | Auxiliar<br>administrativo d<br>facturación | e Reporte de pagos       |
| 7.3  | <ol> <li>Los pasos a seguir para<br/>de barras y manualment</li> <li>Digitar fecha del rec</li> <li>Digitar Banco en el o</li> <li>Digitar Número del F</li> <li>Digitar el Tipo de Pa</li> <li>Ubicarse en la celda</li> <li>Pasar las colillas un</li> <li>Al finalizar la cantida<br/>igual al reportado po</li> <li>Estas cifras se regis<br/>Valor Reportado.</li> <li>Para hacer el registro r<br/>Interno y digitamos el nu</li> <li>Código de Referencia".</li> <li>Cada vez que se registro</li> <li>Ruta: Facturación</li> <li>Consolidación de Recau</li> <li>Digitar el rango de<br/>recaudos.</li> <li>Escogemos las opo<br/>Estrato.</li> <li>Damos Click en Continu</li> </ol> | registrar los pagos cor<br>le es el siguiente:<br>audo.<br>que se realizó el recaud<br>Paquete. (De acuerdo a<br>logo (Primera Fecha).<br>a Código de Barras.<br>a a una por el lector de<br>ad de colillas y el valor r<br>or el banco correspondie<br>stran en las celdas Cup<br>manual nos ubicamos<br>úmero que se encuentr<br>en pagos se debe actua<br>de Servicios Públ<br>idos.<br>fechas en el que se v<br>iones Pagos Extempor<br>ar. | lo.<br>I Consecutivo).<br>código de barras.<br>recaudado debe ser<br>ente.<br>pones Reportados y<br>en la celda Código<br>a en la colilla como<br>alizarlos así:<br>icos\Mantenimiento\<br>van a actualizar los<br>ráneos y Por Uso y                | Auxiliar<br>administrativo d<br>facturación | e Reporte de pagos       |

Г

| FUNCIONARIO | ELABORADO                             | REVISADO                   | APROBADO                       |
|-------------|---------------------------------------|----------------------------|--------------------------------|
| NOMBRES     | Jenny Alexandra Franco Franco         | Johon Alexander Simbaqueva | Dc. Ana Gladys Arevalo Parraga |
| CARGO       | Subgerente administrativa y Comercial | Jefe de Control interno    | Gerente General                |
| FECHA       | Noviembre de 2020                     |                            | 5 de 7                         |

| Sibaté Marca                 | PROCEDIMIENTO DE RECAUDO Y FACTURACION |                      |      | P08-01                   |
|------------------------------|----------------------------------------|----------------------|------|--------------------------|
| Emisor:                      | Fecha de Emisión:                      | Fecha último cambio: | L/C: | Pág <b>6</b> de <b>7</b> |
| Subg. Administrativa y Ccial | 01-sep-08                              | 05-Nov-2020          | H    |                          |

| 8. TF | RAMITE DE FINANCIACIÓN PARA FACTURAS.                                                                                                    |                                                                                     |                                         |
|-------|----------------------------------------------------------------------------------------------------|-------------------------------------------------------------------------------------|-----------------------------------------|
| 8.1.  | Se recepciona por parte de la oficina de PQR, la solicitud de financiación radicada por el usuario junto con los anexos, los cuales son verificados y remitidos al área de facturación. Mediante el formato                                                                                                    | Auxiliar<br>administrativo<br>PQR                                                   | R10-01-05<br>"Orden de<br>financiación" |
| 8.2   | Se genera el acuerdo de pago en el sistema de información<br>HASSQL.<br>Se realiza cálculo de cuotas a pagar y generación de factura de<br>pago.<br>Se solicitan las firmas de aprobación por parte de un funcionario de<br>nivel directivo.                                                                                                    | Auxiliar<br>facturación /<br>SubGerencia<br>Administrativa Y<br>comercial           | Acuerdo de pago                         |
| 9. SL | JSPENSIONES Y CORTES DEL SERVICIO DE ACUEDUCTO                                                                                                    |                                                                                     |                                         |
| 9.1.  | <ul> <li>Se genera el listado de deudores morosos para ser remitido al área de PQR, quien realizara el proceso de generación de actas para suspensión y cortes del servicio</li> <li>Ruta: Aplicaciones\Facturación de Servicios\ Informes \ Reportes\Usuarios\Morosos.</li> <li>1. Después de registrar los pagos y cumplida la fecha límite de pago se debe sacar el listado de usuarios morosos.</li> <li>2. Digitar Año.</li> <li>3. Digitar Ciclo (1).</li> <li>4. Digitar el período de atraso del cual empieza el informe.</li> <li>5. Digitar Código Inicial y Código Final de acuerdo a los usuarios que se va a generar el informe.</li> <li>6. Digitar Periodos de Atraso (En nuestro caso se maneja entre 2 y 5 Periodos).</li> <li>7. Seleccionar en el campo uso: la opción todos.</li> <li>8. Seleccionar en el campo estrato: la opción todos.</li> <li>9. Excluir los abonos dando Click en la casilla de verificación del campo excluir abonos.</li> <li>10.Registre la opción Total.</li> <li>Dar Click en Imprimir.</li> </ul> | Auxiliar<br>administrativo<br>de facturación /<br>Auxiliar<br>administrativo<br>PQR | Listado de<br>deudores<br>morosos       |
| 10. 0 | CIERRE DEL PERIODO                                                                                                    |                                                                                     |                                         |
| 10.1  | Este proceso se realiza antes de iniciar el cronograma de<br>facturación para cada periodo.<br>Ruta: Aplicaciones\ Facturación Servicios\ Procesos\ Preparar<br>Periodo Siguiente\Cerrar Periodo                                                                                                    | Auxiliar<br>administrativo<br>facturación                                           | Sistema de<br>Información<br>HASSQL     |
| 10.2  | Una vez registrados los pagos y corregidas las lecturas y/o aforos<br>se procede a realizar el cierre del periodo actual y preparar el<br>periodo a facturar.<br>Una vez cerrado el periodo entramos por Archivos\Configuración de<br>Periodos y digitamos la fecha de vencimiento del periodo a facturar.                                                                                                    | Auxiliar<br>administrativo<br>facturación                                           | Sistema de<br>Información<br>HASSQL     |

| FUNCIONARIO | ELABORADO                             | REVISADO                   | APROBADO                       |
|-------------|---------------------------------------|----------------------------|--------------------------------|
| NOMBRES     | Jenny Alexandra Franco Franco         | Johon Alexander Simbaqueva | Dc. Ana Gladys Arevalo Parraga |
| CARGO       | Subgerente administrativa y Comercial | Jefe de Control interno    | Gerente General                |
| FECHA       | Noviembre de 2020                     |                            | 6 de 7                         |

| Sibaté Proven                | PROCEDIMIENTO DE RECAUDO Y FACTURACION |                      | P08-01 |                          |
|------------------------------|----------------------------------------|----------------------|--------|--------------------------|
| Emisor:                      | Fecha de Emisión:                      | Fecha último cambio: | L/C:   | Pág <b>7</b> de <b>7</b> |
| Subg. Administrativa y Ccial | 01-sep-08                              | 05-Nov-2020          | H      |                          |

| 11.  | REPORTE INFORMACIÓN AL SUI                                                                                                    |                                                                                                    |                                                                              |
|------|----------------------------------------------------------------------------------------------------|----------------------------------------------------------------------------------------------------|------------------------------------------------------------------------------|
| 11.1 | Se realiza el reporte requerido por la Superintendencia de servicio<br>públicos, de acuerdo al cronograma emitido por esa entidad, entre<br>los que se encuentran:<br>•Facturación IGAC Acueducto<br>•Facturación IGAC Alcantarillado<br>Eacturación Comercial Aseo | Auxiliar<br>administrativo de<br>facturación                                                                  | R 11-01-02<br>"Control de<br>comunicaciones<br>a entes de<br>control publico |
| 12.  | CONTROL Y SEGUIMIENTO DE LOS PROCEDIMIENTOS                                                                                                    |                                                                                                    | <u> </u>                                                                     |
| 12.1 | Se genera el reporte de desviaciones significativas en el sistema de información HASSQL.                                                                                                    | Auxiliar<br>administrativo de<br>facturación                                                                  | Control de<br>desviación<br>significativas<br>(Critica)                      |
| 12.2 | Se revisan las deviaciones significativas emitidas por el sistema y se<br>evalúan, de acuerdo a la normatividad aplicable, cuales son<br>susceptibles de revisión.                                                                                                  | Auxiliar<br>administrativo de<br>facturación /<br>Subgerencia<br>Técnica Operativa<br>/ Técnico<br>supervisor | Control de<br>desviación<br>significativas<br>(Critica)                      |
| 12.3 | El reporte de desviaciones significativas susceptibles de revisión se remite al supervisor quien programara la vista a los predios.                                                                                                    | Auxiliar<br>administrativo de<br>facturación /<br>Técnico supervisor                                          | Reporte de<br>desviaciones<br>significativas                                 |
| 12.4 | Se realizan los ajustes necesarios y se notifica al usuario                                                                                                    | Auxiliar<br>administrativo de<br>facturación                                                                  | Notificación                                                                 |

(\*)En cumplimiento de lo estipulado en la Ley 1581 de 2012, en los cuales se dictan las disposiciones generales para la protección de datos personales, EMPRESAS PUBLICAS MUNICIPALES DE SIBATE SCA ESP, expide la política de privacidad protección y seguridad de datos personales con el fin de garantizar que los datos personales suministrados y autorizados por nuestros, clientes, empleados, contratistas, proveedores, y demás personas que adquieran algún vínculo con la Empresa, se encuentren almacenados internamente con altos estándares de seguridad que garanticen su adecuado tratamiento y custodia.

|                     | CONTROL DE CAMBIOS    |                                                                                         |  |  |  |
|---------------------|-----------------------|-----------------------------------------------------------------------------------------|--|--|--|
| Fecha del<br>Cambio | Versión que<br>cambia | Motivo del cambio                                                                       |  |  |  |
| 05/11/2020          | Н                     | Actualización actividades del procedimiento.<br>Actualización formato del procedimiento |  |  |  |
|                     |                       |                                                                                         |  |  |  |

| FUNCIONARIO | ELABORADO                             | REVISADO                   | APROBADO                       |
|-------------|---------------------------------------|----------------------------|--------------------------------|
| NOMBRES     | Jenny Alexandra Franco Franco         | Johon Alexander Simbaqueva | Dc. Ana Gladys Arevalo Parraga |
| CARGO       | Subgerente administrativa y Comercial | Jefe de Control interno    | Gerente General                |
| FECHA       | Noviembre de 2020                     |                            | 7 de 7                         |